# Adult Social Care Commissioning Strategy 2023+

Market Engagement Event 16<sup>th</sup> December 2022

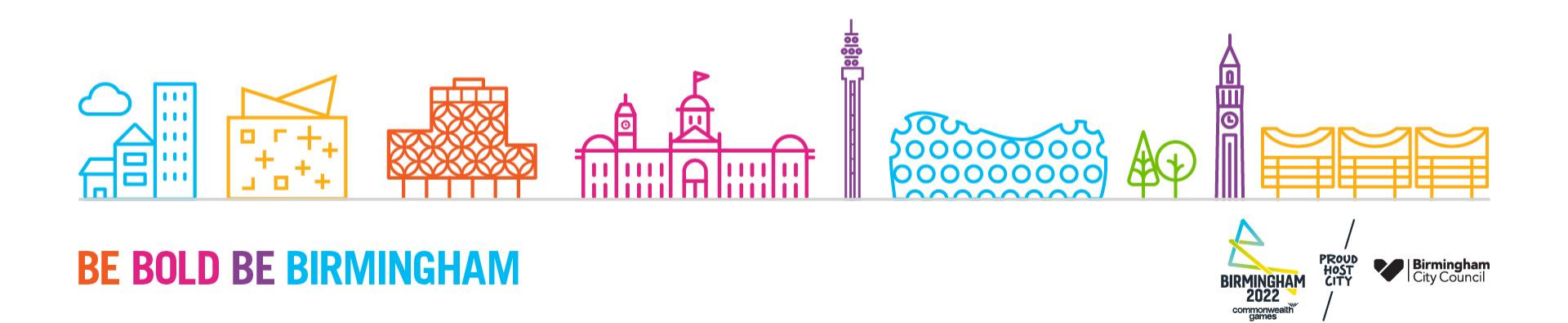

# Housekeeping

- This session will be recorded and published at: <u>Information for Care Providers</u>
- If you can please use either the Chat function or hand icon to ask Q's and we will endeavour to answer
- Won't detail the Procurement exercise itself and there will be some questions we may not be able to answer due to Procurement Regulations/practice
- This is an engagement session only and is designed to provide:
  - To share a summary of the proposed Commissioning Strategy
  - To share the proposed forthcoming procurement arrangements and timelines
  - To demonstrate how to apply for a contract using the CareMatch Portal

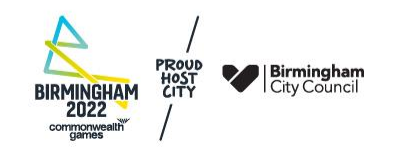

# **Commissioning Strategy 2017 Achievements**

- 75% of citizens supported by either Gold or Silver providers
- Worked with over 25 Inadequate providers to improve/decommission safely.
- Over £40m investment in annual fee increases, incl. increasing 85% of care home packages at the start of the new contracts.
- Guide Price and open book fee for younger adult placements.
- Completed 3 cost of care exercises.
- Improved relationships between providers and commissioners.
- Named commissioner for every care provider.

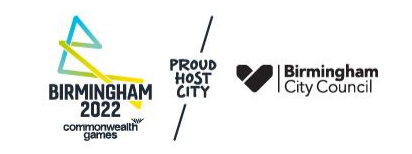

## **Commissioning Strategy 2017 Achievements**

- All packages of care allocated based on quality.
- Increase in citizen satisfaction/use of citizen feedback in our commissioning processes.
- New IT solution generated savings/improved the efficiency of identifying care providers for citizens.
- Contracts/quality assurance of younger adults' care homes and supported living provision.

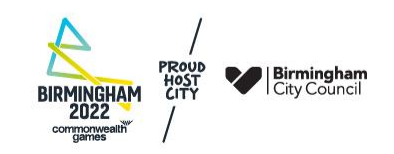

# Summary of Commissioning Strategy 2023+ Changes

- Light-touch refresh of 2017 Commissioning Strategy
- Scope:
  - Care Homes (with and without nursing) for over 65's
  - Care Homes (with and without nursing) for under 18-65's
  - Supported Living (over 18's)
  - Home Support Sensory Loss (over 18's)
- All context updated to reflect changes in policies/strategies
- All references to general Home Support, Home Support Approve Premises and Quick Discharge Service removed - not due until 2024
- Quality information removed some detail, new Integrated Quality Assurance Framework with our NHS colleagues, enhanced support offer
- Pricing for Care Homes 18 65's inflationary increases no longer linked to social work review

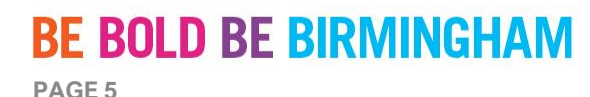

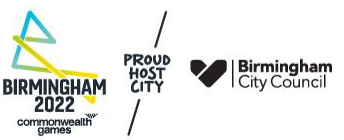

# **Benefits of Applying for 2023 Contract**

- Will ensure you can bid for new work from the Council
- Will ensure you can maintain existing packages of care from the Council
- Will ensure priority access to Council referrals
- Allow you to access inflationary fee increases from date of contract award
- Provides contractual framework to support relationship
- Gives you access to a dedicated Commissioner
- Gives access to a package of support to maintain/improve quality

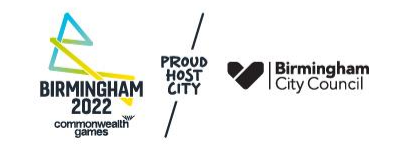

### Fees

- Council's 2023/24 Budget won't be set until Feb 2023
- On track to confirm 23/24 fees in early January
- Contracts will set out proposed fees, however these may be subject to change
- Any changes will be communicated as part of the Clarification Process during the tender
- New fees/inflationary increases will only apply to providers under the new contract (for CH/SL/HS Sensory Loss)
- New fees to apply from 3 April 2023 for newly contracted providers or from the date of contract award if later

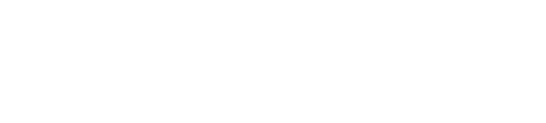

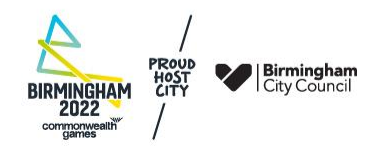

## **Indicative Timelines**

| Timeline                      | Activity                                                             |
|-------------------------------|----------------------------------------------------------------------|
| 13 December 2022              | Cabinet Meeting – decision approved subject to Call-In               |
| 21 December 2022              | Commencement of tender                                               |
| 20 January 2023               | End of Clarification Period                                          |
| 31 January 2023 (Noon)        | Tender closes (Noon)                                                 |
| 30 January – 24 February 2023 | Tender Evaluation                                                    |
|                               |                                                                      |
| 22 Feb - 13 March 2023        | Delegated authority reporting                                        |
| 14 March 2023                 | Award letters issued                                                 |
|                               | Stand still period for Home Support – Sensory Loss only              |
|                               |                                                                      |
| 3 April 2023                  | Contracts commence and reopening of Flexible Contracting Arrangement |
| 30 April 2023                 | Existing contracts end                                               |
| 2 April 2028                  | FCA - Initial Period Ends                                            |
| 2 April 2027                  | HS Sensory Loss Framework – Initial Period Ends                      |

### **BE BOLD BE BIRMINGHAM**

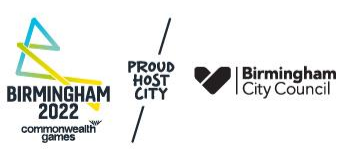

## **Soft Launch and Preparation**

- Work on stability of CareMatch Portal completed
- Work on changes to CareMatch Portal completed
- Based on provider feedback and learning from last time
- 21<sup>st</sup> Dec to give time over Xmas/Festive Period
- Limited resources during 28<sup>th</sup> 30<sup>th</sup> Dec

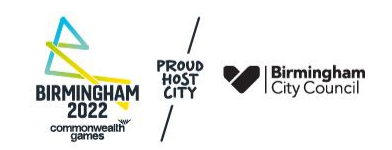

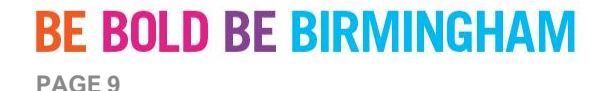

## **Communication During the Tender**

- Regulated Procurement under the Public Contracts Regulations 2015 (PCR 2015) and the Public Procurement (Amendments, Repeals and Revocations) Regulations 2016
- The Council's Procurement Team will be single point of contact for the tender
- Commissioners will be unable to discuss the tender with you or answer any questions
- All questions about the tender must be submitted via the CareMatch Portal Questions function (to be demonstrated later)
- The Clarification Period will run from 22 Dec 22 20 Jan 23
- Clarifications will be published on the Council's website at <u>Tender opportunities</u> | <u>Birmingham City Council</u>
- Any effort by tenderers to influence the evaluation of tenders or award decisions, may result in the disqualification of its tender.
- It is recognised that Council officers will need to maintain existing relationships, but there must be no discussions or divulging of information relevant to the procurement process.

#### BIRMINGHAM 2022 componyeatily

### **BE BOLD BE BIRMINGHAM**

# Adult Social Care Commissioning Strategy 2023+

How to apply for a 2023 Care Home or Supported Living contract

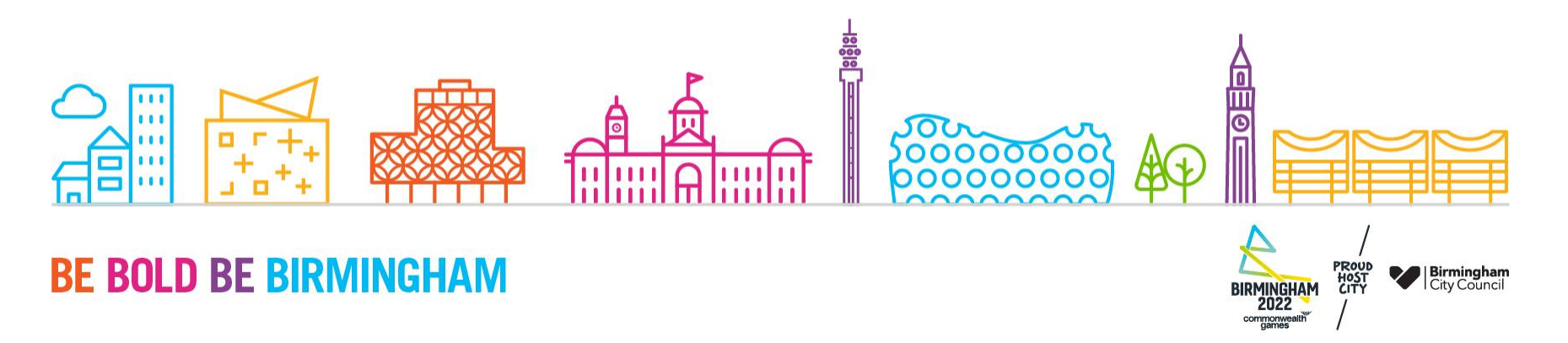

## **Before you start**

- Decide which of your users will apply for the new contract(s) see next slide on User Accounts
- Download a copy of the CareMatch Portal User Guide

User Guide for providers using Care Match Portal | Birmingham City Council

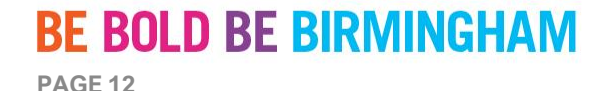

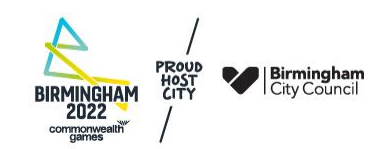

### **User Accounts**

- Each User can apply for contracts for all providers they can see on their dashboard
- Where more than one User has access to a provider, each can start a contract application – there is a risk of multiple applications
- You can add a new User by following the steps in Section 8.7 of the User Guide.
   Please note that you can only use an email address once for a User account.
- We recommend that each Owner has at least two Users

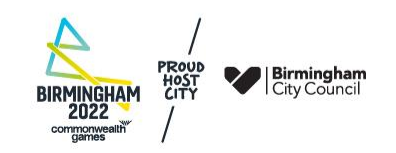

## **Contract information**

At the CareMatch Portal log in page, click 'New Provider – Register here' button

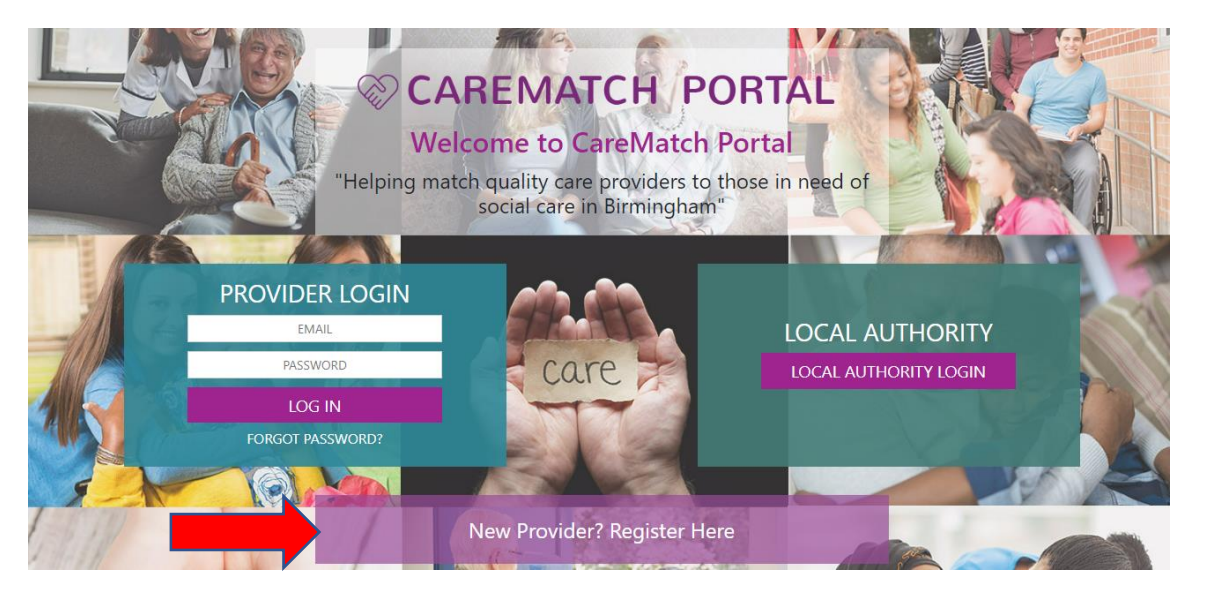

### **BE BOLD BE BIRMINGHAM**

BIRMINGHAM 2022 Componyeath

## **Contract information**

Click either 'Care Homes 2023' or Supported Living 2023' button to get a drop-down menu of contract information documents

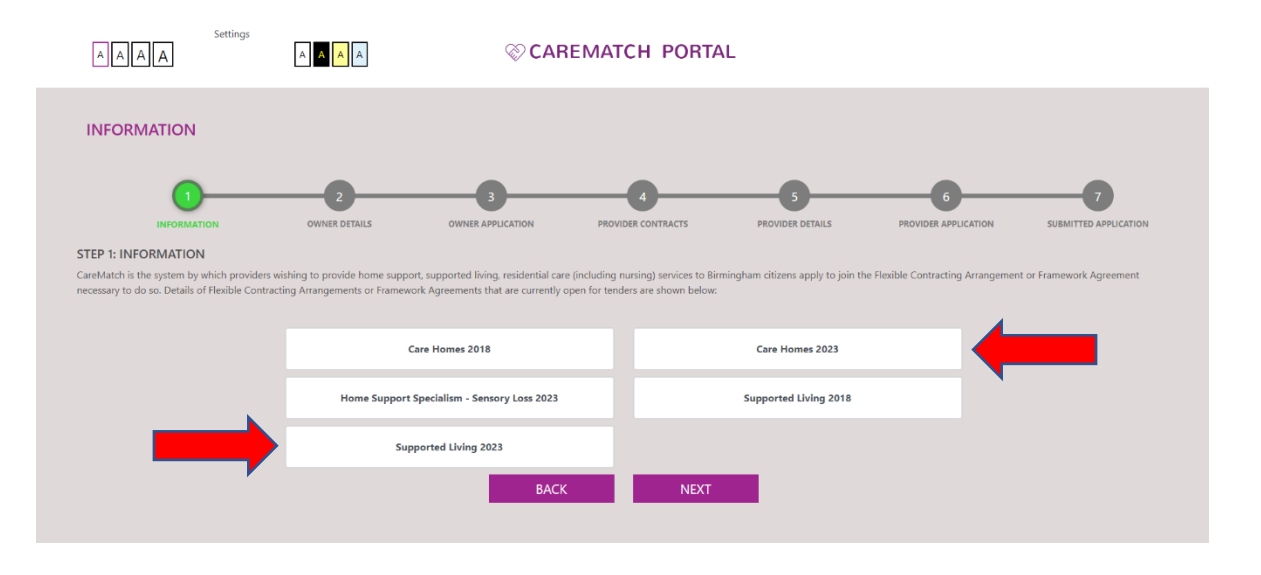

#### **BE BOLD BE BIRMINGHAM**

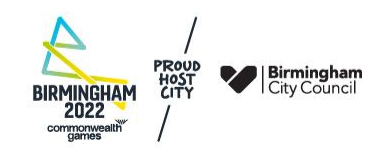

#### If you have never started a contract application with your CQC Provider ID

You can do so by clicking the 'Next' button on this page

Do not do this if you have previously used the CQC Provider ID in CareMatch Portal

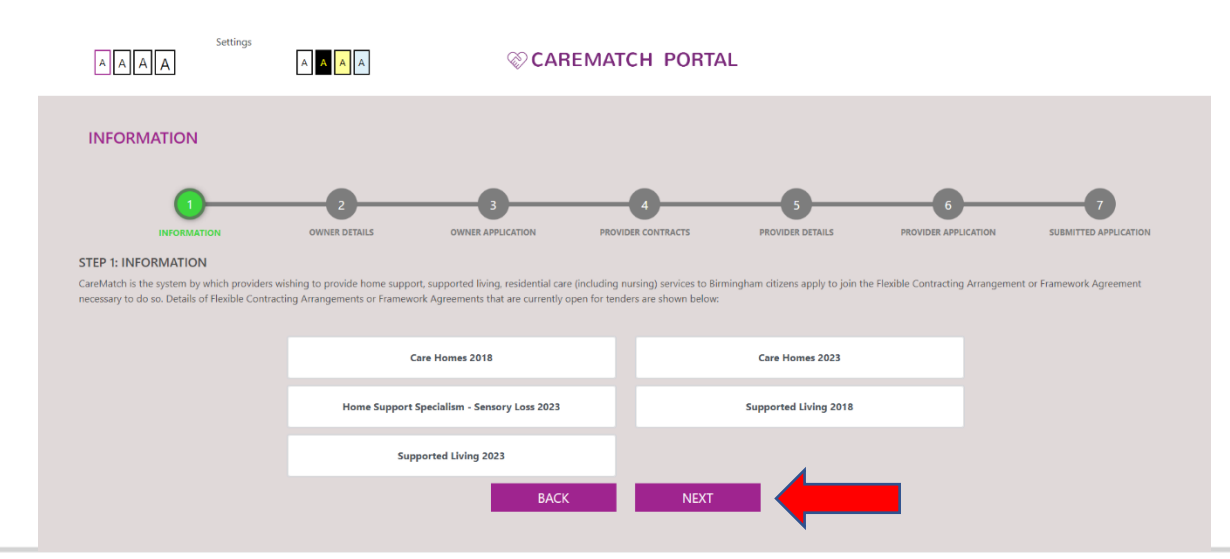

### **BE BOLD BE BIRMINGHAM**

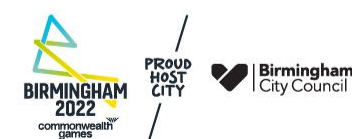

#### To apply for a new 2023 contract to replace an existing 2018 contract

Log in to your CareMatch Portal account to reach your dashboard and go to your 'My Providers' page

|  |                    | Dashboard       |          | <b>104</b><br>Open Referrals | <b>O</b><br>Unread<br>Messages | <b>O</b><br>Offers<br>Submitted | <b>O</b><br>Service<br>Agreements |
|--|--------------------|-----------------|----------|------------------------------|--------------------------------|---------------------------------|-----------------------------------|
|  | n Dashboard        | RECENT MESSAGES | View All | OPEN REFERRALS               |                                |                                 | View All                          |
|  | Messages           |                 |          | REF-134119 , Resi            | dential under 65               | Short Ten                       | /≡ <u>VIEW</u>                    |
|  | Referrals          |                 |          | AREF-133960 , F              | Residential under              | 65 Long <sup>°</sup>            | /≡ <u>view</u>                    |
|  | Offers             | NO MESSAGES TO  | O SHOW   | <u> REF-133950 , F</u>       | Residential under              | 65 Short                        | f≡ <u>VIEW</u>                    |
|  | Service Agreements |                 |          | REF-133916 , Res             | idential under 65              | Long Teri                       | /≡ <u>view</u>                    |
|  | 💓 My Providers     |                 |          | REF-133875 , Res             | idential 65 and o              | ver Long '                      | /≡ <u>VIEW</u>                    |
|  | Registrations      |                 |          |                              |                                |                                 |                                   |

### **BE BOLD BE BIRMINGHAM**

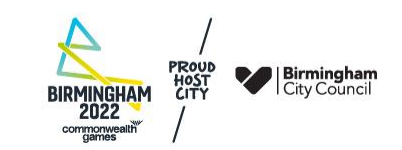

#### To apply for a new 2023 contract to replace an existing 2018 contract

Choose the provider you want to apply for the contract for, by clicking on the magnifying glass next to the provider name

| Font size Theme    | My Providers / Locations<br>NEW PROVIDER |                            |
|--------------------|------------------------------------------|----------------------------|
| n Dashboard        | Search PROVIDER NAME   LOCATION   STATUS | GEOGRAPHICAL AREAS ACTIONS |
| Messages           | Approved                                 | ۹ 🔶                        |
|                    | Approved                                 | ٩                          |
| Referrals          | Approved                                 | ٩                          |
| Offers             | prev of next                             |                            |
| Service Agreements |                                          |                            |
| My Providers       |                                          |                            |
| Registrations      |                                          |                            |
|                    |                                          |                            |
|                    |                                          |                            |

#### **BE BOLD BE BIRMINGHAM**

BIRMINGHAM 2022 comprocessition

#### To apply for a new 2023 contract to replace an existing 2018 contract

Click on the 'Add Contract' button to start the application, and then follow the steps in the User Guide Section 8.3

| Font size Theme    | Provider Details | ВАСК            |  |
|--------------------|------------------|-----------------|--|
|                    | Contract         | Status Approved |  |
| n Dashboard        | Primary Number * | Website         |  |
| Messages           | Email Address *  | No. of Beds 0   |  |
| Referrals          | Address Line 1   | County          |  |
| Offers             | Address Line 2   | Region          |  |
| Service Agreements | Town/City        | Postal Code     |  |
| My Providers       |                  | SAVE            |  |
| Registrations      | Contracts        |                 |  |

#### **BE BOLD BE BIRMINGHAM**

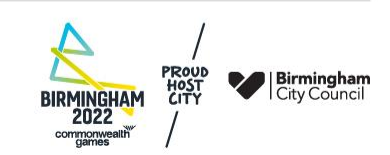

#### To add a new Provider (CQC Location) and apply for a contract

Log into CareMatch Portal, go to your 'My Providers' page and click 'New Provider'. Then follow the steps in Section 8.2 and 8.3 of the User Guide

| Font size Theme    | My Providers / Locations                                |         |
|--------------------|---------------------------------------------------------|---------|
| n Dashboard        | Search PROVIDER NAME LOCATION STATUS GEOGRAPHICAL AREAS | ACTIONS |
| Messages           | Approved                                                | ٩       |
| Referrals          | Approved                                                | Q       |
| Offers             | prev <b>1</b> next                                      |         |
| Service Agreements |                                                         |         |
| My Providers       |                                                         |         |
| Registrations      |                                                         |         |
|                    |                                                         |         |

### **BE BOLD BE BIRMINGHAM**

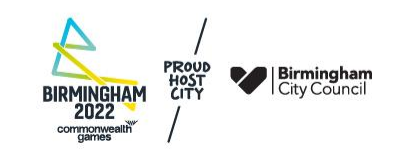

#### Returning to a partially completed contract application

Provided you have saved the section you are working on, you can leave the application at any point and return to it later. To return to your application, log in to your CareMatch Portal account and, from the dashboard, go to your 'Registrations' page

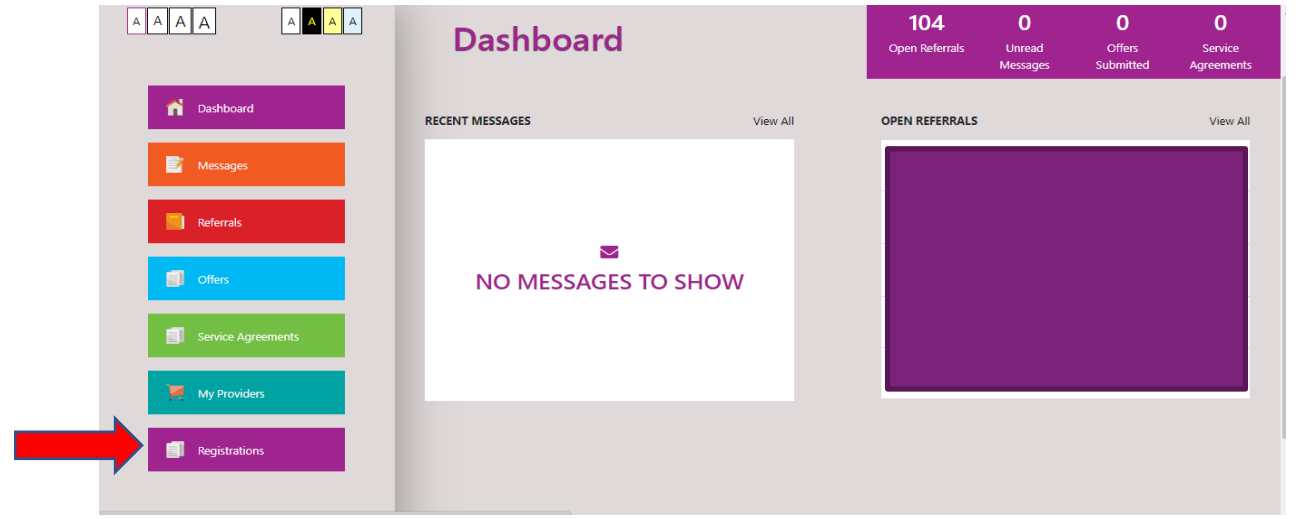

### **BE BOLD BE BIRMINGHAM**

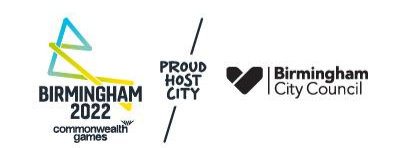

#### Returning to a partially completed contract application

At the Registrations page you will see a list of all the registrations you have created.

Open the application you wish to resume, by clicking on the magnifying glass next to it

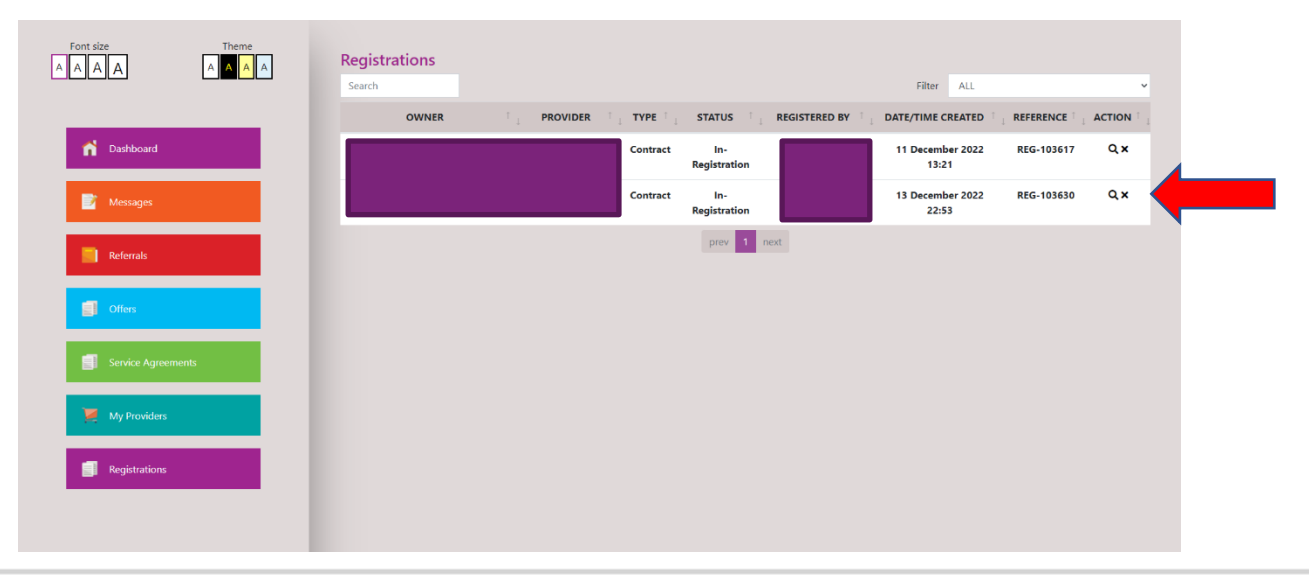

### **BE BOLD BE BIRMINGHAM**

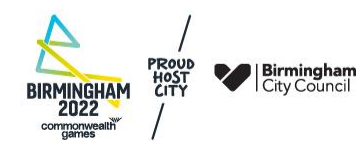

#### Returning to a partially completed contract application

If you wish to delete any unsubmitted registration you have created, you can do so by clicking the 'X' next to it.

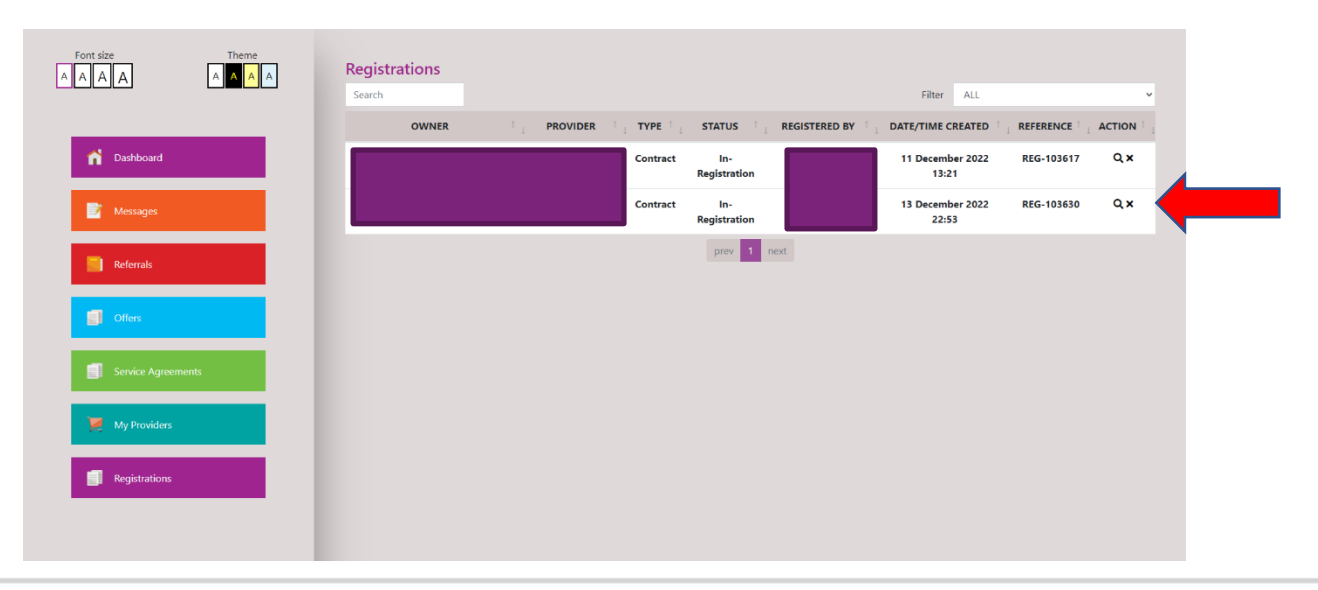

### **BE BOLD BE BIRMINGHAM**

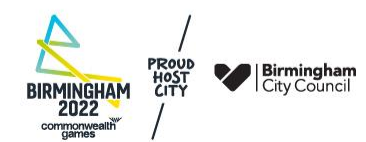

#### Questions during the contract application

These should be raised via the 'Questions' page, reached from your Dashboard whilst you are working on a registration. The use of the Question function is explained in Section 3.2 of the User Guide

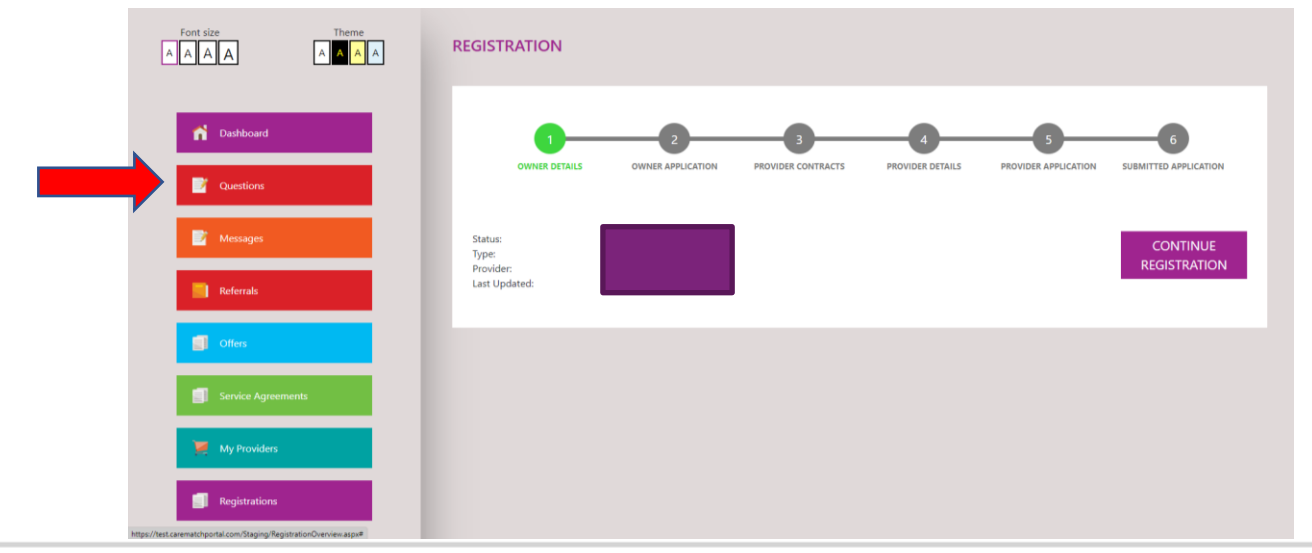

### **BE BOLD BE BIRMINGHAM**

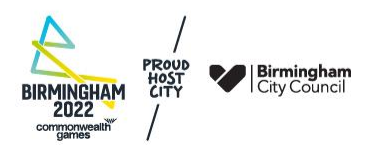

#### **Technical Support**

- If you can't log into your CareMatch Portal account
- If something is preventing you from starting a registration
- If something is preventing you from returning to a partially completed registration
- If you have any other problem making CareMatch Portal work

You can get help by emailing: <u>marketintelligence@birmingham.gov.uk</u>

In your email requesting technical help, please include the email address you are using to log in to CareMatch Portal and, if applicable, the Registration number of the contract application you are having problems with (you can find the number on your Registrations page)

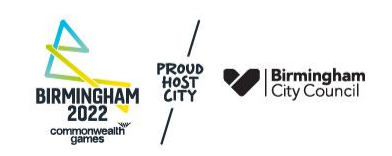